www.latcos.cn

专业分布式10服务商

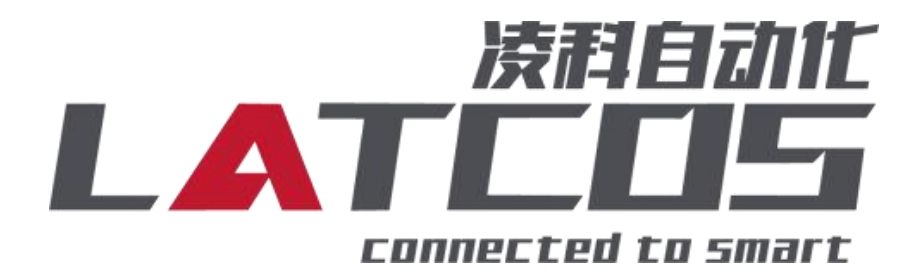

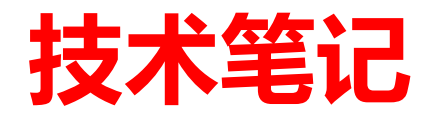

# R51C1与汇川H5U的连接 应用

关键词: ETHERNET/IP , H5U-A8, LEA-CONFIG, R51C1

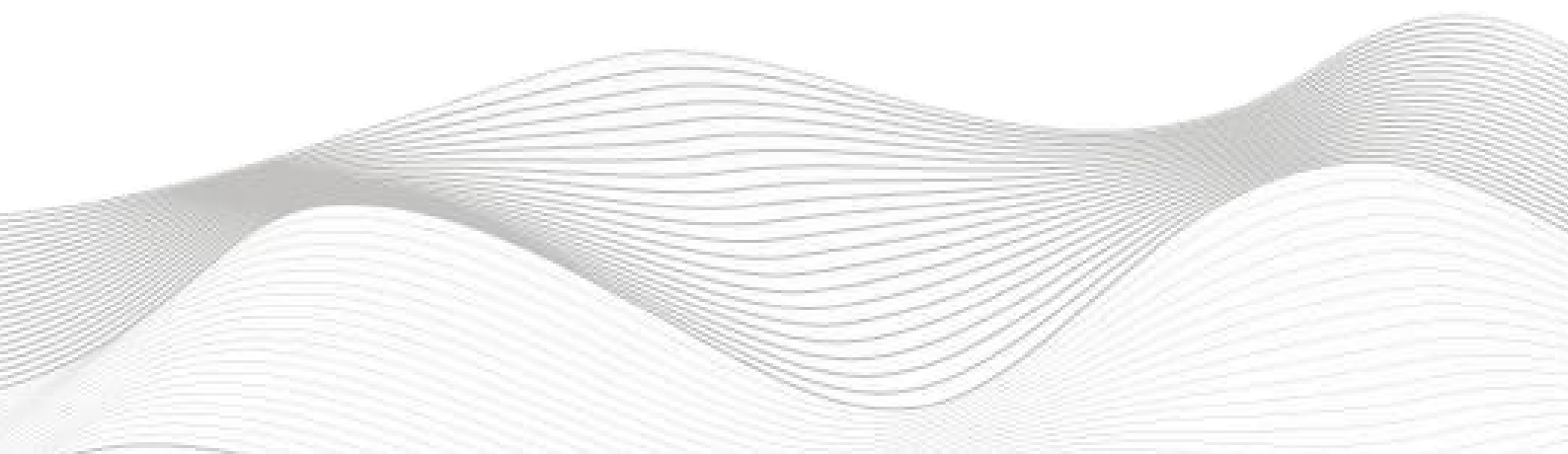

# 修订记录

| ~~!!!!         |     |     |  |
|----------------|-----|-----|--|
| 2024-07-24创建本文 | 5档。 |     |  |
|                |     |     |  |
|                |     |     |  |
|                |     |     |  |
|                |     |     |  |
|                |     |     |  |
|                |     |     |  |
|                |     |     |  |
|                |     |     |  |
|                |     |     |  |
|                |     |     |  |
|                |     |     |  |
|                |     |     |  |
|                |     |     |  |
|                |     |     |  |
|                |     |     |  |
|                |     |     |  |
|                |     |     |  |
|                |     |     |  |
|                |     |     |  |
|                |     |     |  |
|                |     |     |  |
|                |     |     |  |
|                |     |     |  |
|                |     |     |  |
|                |     |     |  |
|                |     |     |  |
|                |     |     |  |
|                |     |     |  |
| 扁制・ 刘小锋        |     | 宙核・ |  |
|                |     |     |  |
|                |     |     |  |

| =  |
|----|
| 70 |
| 27 |
|    |

| R51C1与汇川H5U的连接              | 1 |
|-----------------------------|---|
| 1. 原理概述                     | 4 |
| 1.1接线图                      | 4 |
| 2. 调试环境                     | 5 |
| 3. 技术实现                     | 5 |
| 3.1硬件连接                     | 5 |
| 3.2 示例工程建立                  | 6 |
| 3.2.1 创建工程                  | 6 |
| 3.2.2 plc设备的测试与连接           | 6 |
| 3.2.3 导入EDS文件 (eds)         | 7 |
| 3.2.4 添加EtherNT/IP从站        | 7 |
| 3.2.5 ETHERNET_网络IP配置       | 7 |
| 3.2.6 统一数据长度                | 8 |
| 3.2.7 设置数据集                 | 8 |
| 3.2.8 用LEA-CONFIG软件进行启动参数设置 | 9 |
| 3.2.9 I/O映射设置1              | 0 |
| 3.3 程序下载                    | 0 |

# 1. 原理概述

汇川 H5U PLC 可以通过 ETHERNET通信连接远程 IO 模块,通过在AUTOSHOP软件中导入远程 IO 模块的设备描述文件,通过扫描R51C1-EP/PRO模块,即可通过简易连接进行远程 IO 控制。

# 1.1接线图

|    | R51C1-EP/XX |                   |             |             |             |             |             |             |                  |             |   |       |                                    |             |             |             |             |             |             |             |              |        |
|----|-------------|-------------------|-------------|-------------|-------------|-------------|-------------|-------------|------------------|-------------|---|-------|------------------------------------|-------------|-------------|-------------|-------------|-------------|-------------|-------------|--------------|--------|
|    | DC24V       | - <u>+</u> [<br>] |             | 7           | Ì           | Ì           | •           | Ì           | Ì                | •           | ₽ | DC24V | ···· <u>+</u> [<br>···· <u>+</u> ] |             | 7           | •           | •           | •           | •           | •           | •            |        |
|    | 空           | 公<br>共<br>端<br>1  | 输<br>入<br>0 | 输<br>入<br>1 | 输<br>入<br>2 | 输<br>入<br>3 | 输<br>入<br>4 | 输<br>入<br>5 | 输<br>入<br>6      | 输<br>入<br>7 |   | 空     | 公共端 2                              | 输<br>入<br>0 | 输<br>入<br>1 | 输<br>入<br>2 | 输<br>入<br>3 | 输<br>入<br>4 | 输<br>入<br>5 | 输<br>入<br>6 | 输<br>入<br>7  | +      |
| DI | NC          | IM0               | 0.0         | .1          | .2          | .3          | .4          | .5          | . <mark>6</mark> | .7          |   | NC    | IM1                                | 1.0         | .1          | .2          | .3          | .4          | .5          | .6          | .7           | к<br>Ч |
| DQ | QL0         | QMC               | 0.0         | .1          | .2          | .3          | .4          | .5          | .6               | .7          |   | QL1   | QM                                 | 1.0         | .1          | .2          | .3          | .4          | .5          | .6          | .7           |        |
|    | 电源正极        | 电源负极              | 输<br>出<br>0 | 输<br>出<br>1 | 输<br>出<br>2 | 输<br>出<br>3 | 输<br>出<br>4 | 输<br>出<br>5 | 输<br>出<br>6      | 输<br>出<br>7 |   | 电源正极  | 电源负极                               | 输<br>出<br>0 | 输<br>出<br>1 | 输<br>出<br>2 | 输<br>出<br>3 | 空           | 24V         | 0V          | PE           |        |
|    |             | 1                 |             |             |             |             |             |             |                  |             |   |       |                                    |             |             |             | 数日          |             | DC24V       |             | $\downarrow$ | 7      |

# 2. 调试环境

- 汇川 AUTOSHOP V4.10.0.0及以上版本

- 远程 IO 模块设备描述文件 R51CX\_EPPROv205.eds

# 3. 技术实现

3.1 硬件连接

1. 正确连接汇川 H5U 系列 PLC 与远程 IO 模块电源。

2. 将测试对象ETHERNET 接口, 通过网线插入到远程 IO 模块的 X1P2 口, 后将电脑的网线连接到模块X1P1。

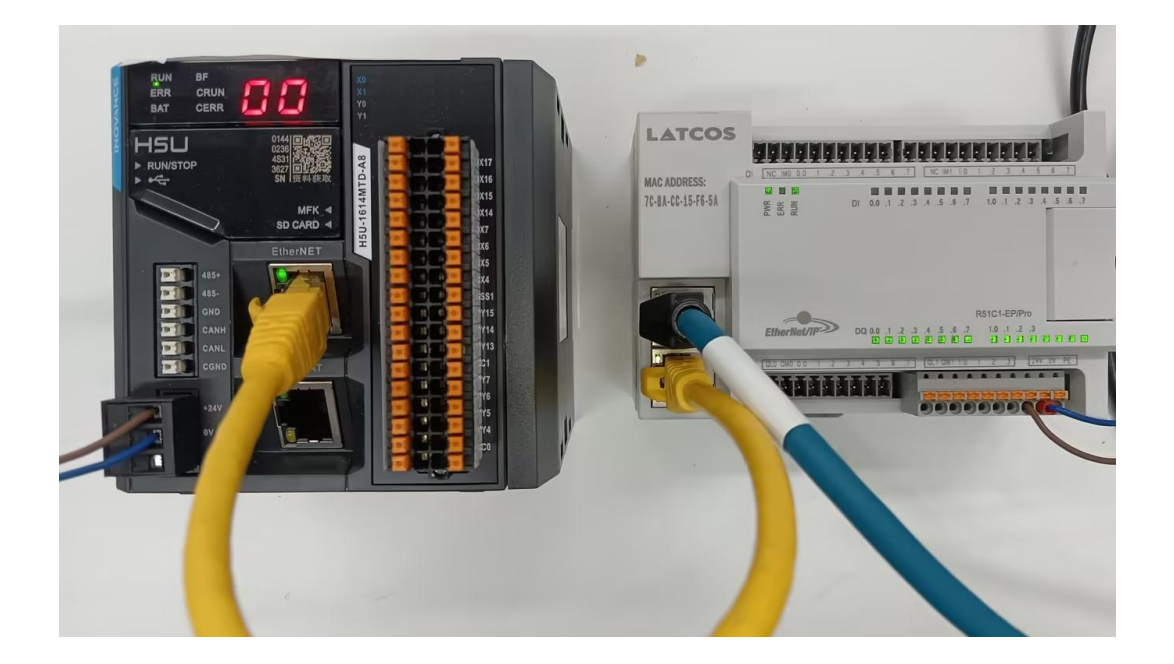

## 3.2 示例工程建立

#### 3.2.1 创建工程

即可。

新建工程打开 autoshopl软件,选择"新建工程",并填写项目名称、路径等相关信息,点击"确认"

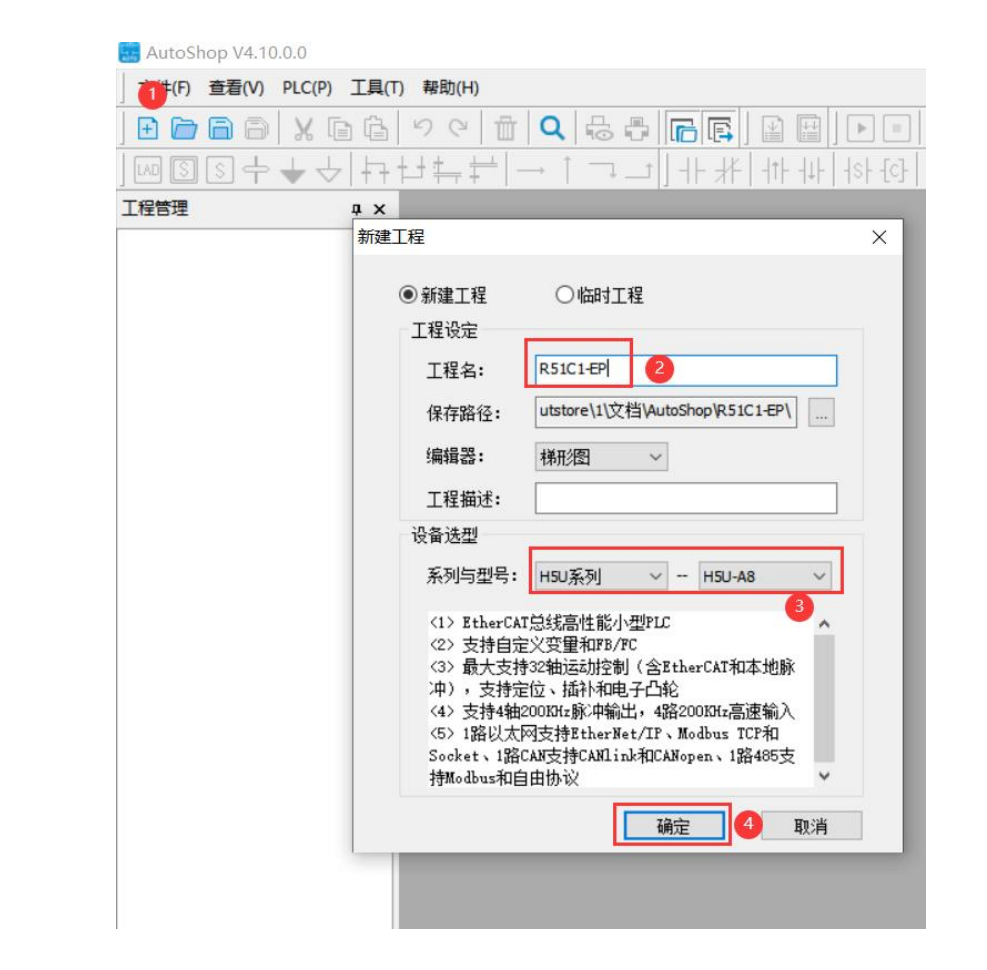

3.2.2 plc设备的测试与连接

点击工具栏上的"工具", 出现下级目录, 点击通通讯设置里面的"搜索", 找到到对应的以太网口后, 输入设备ip, 最后点击 Hutch y V4.10.0 C.(Users/Vatcos/Nutstore/11/X2档/AutoShop/R51C1-EP-[MAIN]

| 文件(F) 编辑(E) 查看(V) 梯形图(L) | PLC(P)     | 调试(D)                    | 目(T) 窗口(W)       | 帮助(H)         |                         |                       |
|--------------------------|------------|--------------------------|------------------|---------------|-------------------------|-----------------------|
|                          | e f        |                          | 57 66            |               | ] 🕨 💷 🛃 🟥               | 1 👰 🖧 [ 🖌             |
| <u>+</u> +++200          | <u>+</u> + | $\rightarrow \uparrow$ : | ⊐ ++∦            | -   -  +  + + |                         | } {F} │ ── │ <i>✓</i> |
| [程管理 平 ×                 | F          | 師讯设置                     |                  |               |                         |                       |
| □                        |            | PLC <u>通</u> 讯i          | 设置<br>通进类型: 学问:- | HM 2 🚯        |                         | 确定                    |
|                          |            |                          | ano-cae          |               | Ť                       | NMAL                  |
|                          | Þ          |                          | 设备IP: 192        | . 168         | . 0 . 10 <mark>4</mark> | 测试                    |
|                          |            | ì                        | 设备名称:            |               |                         | PING                  |
| □                        |            |                          |                  |               |                         | 修改IP/设备名              |
| - R MAIN                 | P          | 搜索PLC                    |                  |               | 2                       | 搜索                    |
| - TINT_001               |            | 序号                       | IP地址             | 设备类型          | 设备名称                    | MAC地址                 |
| 功能块(FB)<br>(原数/FC)       |            | 1                        | 192.168.0.10     | H5U-A8        |                         | 70-CA-4D-2C-46-EA     |
|                          | P          |                          |                  |               |                         |                       |
| 输入滤波                     |            |                          |                  |               |                         |                       |
|                          |            |                          |                  |               |                         |                       |
| 1999 伝动控制轴               | Þ          |                          |                  |               |                         |                       |
| 一诊 轴组设置                  |            |                          |                  |               |                         |                       |
|                          |            |                          |                  |               |                         |                       |
| COM0                     |            |                          |                  |               |                         |                       |
| 古古 CAN(CANLink)          | B          |                          |                  |               |                         |                       |
| LILL PROVING             |            |                          |                  |               |                         |                       |

#### 3.2.3 导入EDS文件 (eds)

右击工具箱的"ethernet/IP devices" 按钮, 选择"导入EDS": R51CX\_EPPROv205.eds,点击打开即可。

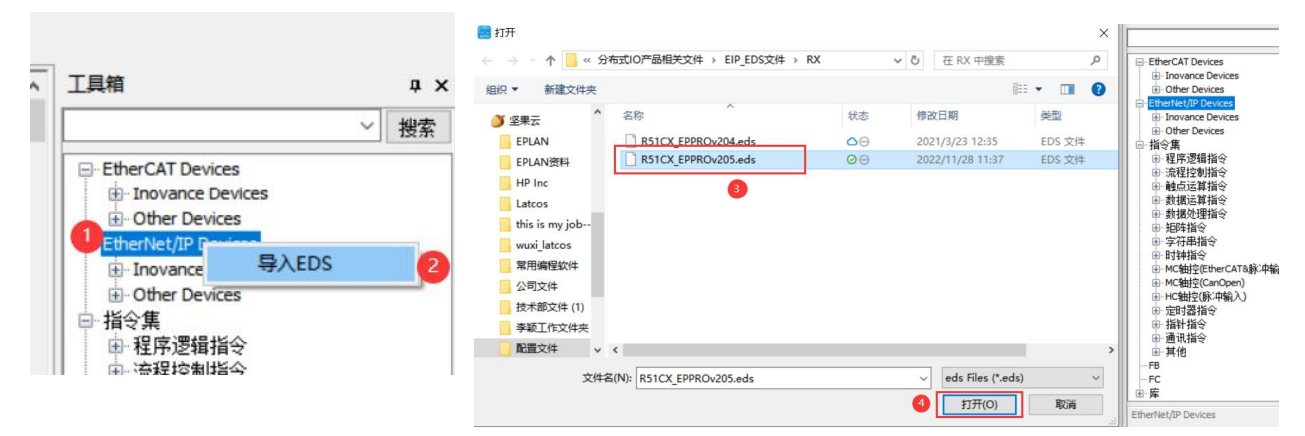

#### 3.2.4 添加EtherNT/IP从站

在右侧工具箱目录找到"R51CX-EP",双击"R51CX-EP"。

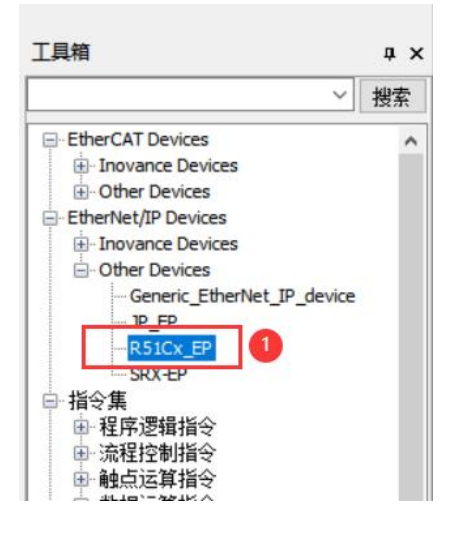

## 3.2.5 ETHERNET\_网络IP配置

双击击选中R51CX-EP,然后左击选择"通用",选择地址设置下面的IP地址,填入模块的IP地址,该地址可以由 config软件设置。

| AutoShop V4.10.0.0 C:\Users\la                                                                                              | tcos\Nutstore\1\文档\AutoShop\R51 | C1-EP - [R51Cx EF | x EP]                                                                    |
|----------------------------------------------------------------------------------------------------|---------------------------------|-------------------|--------------------------------------------------------------------------|
| 文件(F) 编辑(E) 查看(V) PLC(P)                                                                                                    | ) 调试(D) 工具(T) 窗口(W) 帮助(H        | )                 |                                                                          |
|                                                                                                    | り C 自 Q 品 冊 🕞                   |                   | Ì▶■ ± ± ♥ & ▶ ♥ \$\$\$\$\$ \$\$ \$. +1 +1 ■                              |
| 」ผเมิม++√่่่่่≁่                                                                                                    | ╘┙╪╤╪║╼╴┆╶┑╶┙║╢                 | - #   + + +       | └│ ┤ऽ┝ {cウ   〈 ) {A}- {F} │ ── │ ── 米 ↑ ↓ │ <b>本地 未登录:P:192.168.0.10</b> |
| 工程管理 # ×                                                                                                    |                                 |                   |                                                                          |
|                                                                                                    | 通用                              | 他市份署              | 署                                                                        |
| □- <u>   </u><br>□<br>■<br>2<br>目<br>2<br>日<br>2<br>日<br>2<br>日<br>2<br>日<br>2<br>日<br>2<br>日<br>2<br>日<br>2<br>日<br>2<br>日 | 连接                              | NONE OCCUR        |                                                                          |
|                                                                                                    | 服务消息标签                          | 电子匹配              | az                                                                       |
|                                                                                                    | 数据集                             |                   | 匹配选项: 演答模块 ●精确匹配 禁止匹配                                                    |
| □[] <sup>1</sup> 0 配置<br>输入滤波<br>                                                                                           | Ethernet/IP I/O映射               |                   | 供应商代码 2546                                                               |
|                                                                                                    | 信息                              |                   | 产品代码 65001                                                               |
| 一 (③) 轴组设置                                                                                                    |                                 |                   | 主版本                                                                      |
| EtherCAT                                                                                                    | 状态                              |                   | 次版本 2                                                                    |
|                                                                                                    |                                 |                   |                                                                          |

## 3.2.6 统一数据长度

电脑与模块网线互联,打开LA\_Config软件,版本日期为2023.12.06及以后的。点击扫描 模块,设置扫描的ip地址,点击"开始",然后点击"×",模块扫出来后,选中RX-EP模块,查看 i/o的数据长度,I长度为2byte,o长度为2byte。打开AUTOshop,双击"R51CX-EP",再点击连接, 设置连接I/O的数据长度(与LA\_Config软件扫出来的长度要一致)。

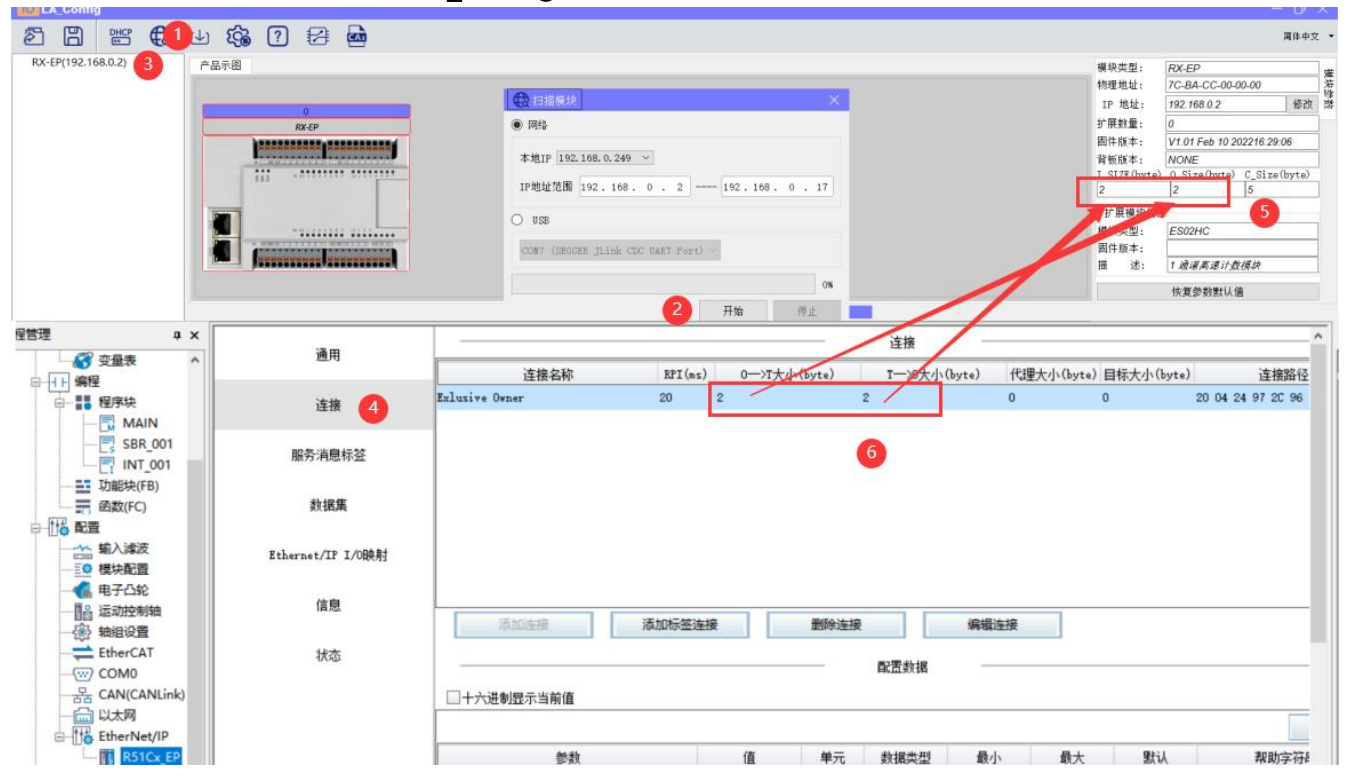

## 3.2.7 设置数据集

在autoshop中设置EP的连接参数。点击"数据集",设置输出数据集"output assembly"(O\_>T)与输入数据集"input assembly"(T\_>0),长度为2个字节。

| AutoShop V4.10.0.0 C:\Users\la        | atcos\Nutstore\1\文档\AutoShop\R5 | C1-EP - [R51Cx_EP]       |                                                              |                     |      |   |
|---------------------------------------|---------------------------------|--------------------------|--------------------------------------------------------------|---------------------|------|---|
| 文件(F) 编辑(E) 查看(V) PLC(P               | ?) 调试(D) 工具(T) 窗口(W) 帮助(H       | ł)                       |                                                              |                     |      |   |
|                                       | 9 C 🖞 🔍 🖧 🖡 🜈                   | • 🖪   🖹 🔛   🕨 💷   🛃 .    | 1 👰 👍 <b>&gt;</b> 📝 🐺 🎛 문 문                                  |                     |      |   |
| ₩\$\$\$++↓                            | ╘┼╪┿╡┙┆╶╍╶┙╽┤                   | ┝╶╁╀│╶╢┾╶┨╁┝╎╡╘┝╶┨╴(╴)╶{ | A} [F]   ─   ✓ 米 ↑ ↓   <b>↓本地</b>                            | 未登录:IP:192.168.0.10 |      |   |
| 工程管理 # ×                              |                                 |                          |                                                              |                     |      | ^ |
|                                       | 2 数据集                           |                          | 禹集"Input Assembly"(T—>O) ——————————————————————————————————— | 😁 増加 🔀 刪除           | 上移下移 |   |
| ····································· | Ethernet/IP I/0映射               |                          | 数据类型 位长度                                                     | 帮助字符                | 爭串   |   |
| □                                     | 信息                              | Input_ParamO             | INT 16                                                       | 3                   |      | 1 |
|                                       | 状态                              |                          |                                                              |                     |      |   |
| □ 功能块(FB)                             |                                 |                          |                                                              |                     |      |   |
|                                       |                                 |                          |                                                              |                     |      |   |
|                                       |                                 |                          |                                                              |                     |      |   |
|                                       |                                 |                          |                                                              |                     |      |   |
|                                       |                                 |                          |                                                              |                     |      |   |
| ····································· |                                 |                          |                                                              |                     |      |   |
| COM0                                  |                                 |                          | 集"Output Assembly"(O—>T) ——————————————————————————————————— | 🛞 増加 💢 删除           | 上移下移 |   |
| 문 CAN(CANLink)                        |                                 | 名称                       | 数据类型 位长度                                                     | 帮助字符                | 爭串   |   |
| 一 the EtherNet/IP                     |                                 | Output_ParamO            | INT 16                                                       | 4                   |      |   |
| R51Cx_EP                              |                                 |                          |                                                              |                     |      |   |
| □ 小 变量监控表                             |                                 |                          |                                                              |                     |      |   |
| MAIN<br>→ ₩ → ₩ 21 H = ¥              |                                 |                          |                                                              |                     |      | ~ |
| < >                                   | MAIN R51Cx_EP                   |                          |                                                              |                     | 1    | × |

## 3.2.8 用LEA-CONFIG软件进行启动参数设置

设置完毕后选中RX-EP模块,点击下载,直到界面提示下载成功,下载成功后模块必须要断电重启。

| 3 ? 🖂 🔤       |                                                                                                    |                                                                                                    |                                                |                                                                                                    |
|---------------|----------------------------------------------------------------------------------------------------|----------------------------------------------------------------------------------------------------|------------------------------------------------|----------------------------------------------------------------------------------------------------|
|               |                                                                                                    |                                                                                                    |                                                |                                                                                                    |
|               |                                                                                                    |                                                                                                    |                                                |                                                                                                    |
| 0             |                                                                                                    |                                                                                                    |                                                |                                                                                                    |
| RX-EP         |                                                                                                    |                                                                                                    |                                                |                                                                                                    |
|               |                                                                                                    |                                                                                                    |                                                |                                                                                                    |
|               |                                                                                                    |                                                                                                    |                                                |                                                                                                    |
| £ 8 8         |                                                                                                    |                                                                                                    |                                                |                                                                                                    |
|               |                                                                                                    |                                                                                                    |                                                |                                                                                                    |
| N WARRAR 2012 |                                                                                                    |                                                                                                    |                                                |                                                                                                    |
|               |                                                                                                    |                                                                                                    |                                                |                                                                                                    |
|               |                                                                                                    |                                                                                                    |                                                |                                                                                                    |
|               |                                                                                                    |                                                                                                    |                                                |                                                                                                    |
|               |                                                                                                    |                                                                                                    | 0:RX-EP(16DI/12D0耦合器模块)                        |                                                                                                    |
| TP地址分配方式*     |                                                                                                    | 2                                                                                                    |                                                |                                                                                                    |
| 安全模式          | ▲                                                                                                    |                                                                                                    |                                                |                                                                                                    |
| 滤波时间          | 5                                                                                                    |                                                                                                    |                                                |                                                                                                    |
| DO_错误模式07     | 0                                                                                                    |                                                                                                    |                                                |                                                                                                    |
| DO_错误模式815    | 0                                                                                                    |                                                                                                    |                                                |                                                                                                    |
| DO_错误安全值07    | 0                                                                                                    |                                                                                                    |                                                |                                                                                                    |
| DO_错误安全值815   | 0                                                                                                    |                                                                                                    |                                                |                                                                                                    |
|               | 0         RX-EP         IP         IP          IP         IP         IP         IP         IP         IP         IP         IP         IP         IP         IP         IP         IP | 0         RX-EP         IP=#u址分配方式*         安全模式         滤波时间         Do_错误模式07         Do_错误变全值07         Do_错误交全值815         0         ○ | ?       ?       ?       ?       ?         RxEP | 2       2         0       0         0       0         0       0         0       0         0       0         0       0         0       0         0       0         0       0         0       0         0       0         0       0         0       0         0       0         0       0         0       0         0       0         0       0         0       0 |

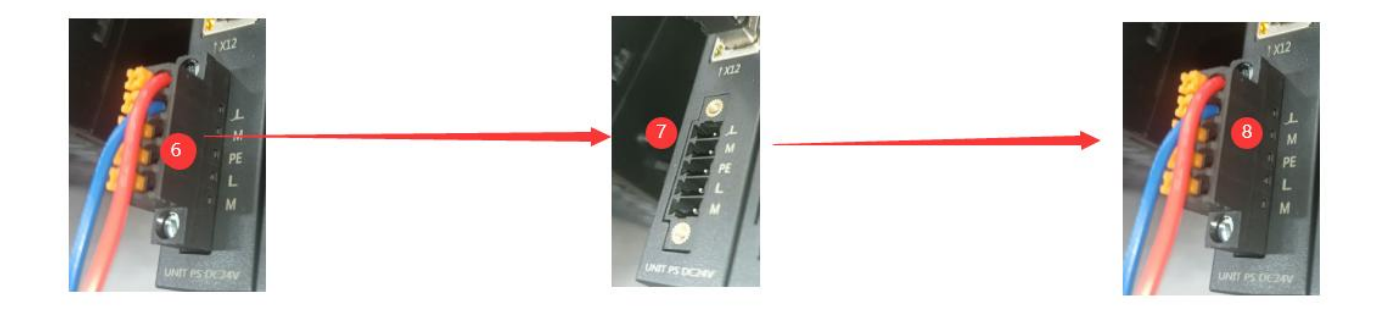

- 1. IP地址分配方式选择静态IP
- 2. 安全模式根据需求设置
- 3. 滤波时间选

## 3.2.9 I/O映射设置

| E AutoSho | p V4.10.0.0 C:\Users\lat | tcos\Nutstore\1\文档\AutoShop\R5 | 1C1-EP - [R51Cx_EP]                    |                                                              |                     |     |   | - 0 ×                                     |
|-----------|--------------------------|--------------------------------|----------------------------------------|--------------------------------------------------------------|---------------------|-----|---|-------------------------------------------|
| ) 文件(F) 编 | 傳辑(E) 查看(V) PLC(P)       | 调试(D) 工具(T) 窗口(W) 帮助           | (H)                                    |                                                              |                     |     |   |                                           |
| E 🗁 🛙     | 3 8 X 6 6                | り C 前 Q 品 品 [                  | 3 🖪 🔛 🔳 上 土                            | 👰 👍 📝 🖻 第월 동동                                                | · 🔒 🛨 📲             |     |   |                                           |
|           | ╗┿╅╲┝┾┆                  | ┙╪╪╪│→ ┆╶┓╶┙║╴                 | - ;  +   +   +   +   +   +   +   +   + | $[\mathbf{F}] = [\mathbf{F} \times \mathbf{F} + \mathbf{F}]$ | 未登录:IP:192.168.0.10 |     |   |                                           |
| 工程管理      | ά×                       |                                | ☑十六进制显示当前值                             |                                                              |                     |     | ^ | 工具箱                                       |
|           | ○ 款元件表 へ                 | 通用                             | 安量                                     | 通道                                                           | 类型                  | 当前值 |   | ─────────────────────────────────────     |
|           | ○ 功能块实例                  |                                | Exlusive Owner                         |                                                              |                     |     |   | - EtherCAT Devices                        |
|           | 受重求<br>编程                | 连接                             | □ _IP1_0                               | Input_ParanO                                                 | INT                 | 3   |   | Inovance Devices     Other Devices        |
|           | 程序块                      |                                | ± _IP1_3                               | Output_ParamO                                                | INT                 |     |   | - EtherNet/IP Devices                     |
|           | 📆 MAIN                   | 脈穷消息称金                         |                                        |                                                              |                     |     |   | Inovance Devices     Other Devices        |
|           | SBR_001                  | it in the                      |                                        |                                                              |                     |     |   | Generic_EtherNet_IP_device                |
|           | Thest (EP)               | 烈猫馬                            |                                        |                                                              |                     |     |   | JP_EP<br>R51Cx_EP                         |
|           | · 函数(FC)                 | 2 Pal                          |                                        |                                                              |                     |     |   | SRX-EP                                    |
| e-116     | 配置                       | Lthernet/ir 1/08499            |                                        |                                                              |                     |     |   | 回· 預令票<br>回· 程序逻辑指令                       |
|           | 📩 输入滤波                   | 位白                             |                                        |                                                              |                     |     |   | 田·流程控制指令                                  |
|           | ● 模块配置                   | 同志                             |                                        |                                                              |                     |     |   | 田 数据运算指令                                  |
|           | ● 电子口轮 ● □ 品 法动控制轴       | 华本                             |                                        |                                                              |                     |     |   | 田·数据处理指令                                  |
|           | 新组设置     新组设置            | 17043                          |                                        |                                                              |                     |     |   | 田·字符串指令                                   |
|           | therCAT                  |                                |                                        |                                                              |                     |     |   | 日时神指令                                     |
| -         | COM0                     |                                |                                        |                                                              |                     |     |   | H-MC抽控(Emercal a)が中間に)<br>H-MC抽控(CanOpen) |
|           | 놂 CAN(CANLink)           |                                |                                        |                                                              |                     |     |   | ● HC轴控(脉冲输入)                              |
|           | the EtherNet/IP          |                                |                                        |                                                              |                     |     |   | 田 指针指令                                    |
|           | 1 R51Cx_EP               |                                |                                        |                                                              |                     |     |   | ● 通讯指令 ~                                  |
| ₽-≣^-     | 变量监控表                    |                                |                                        |                                                              |                     |     |   | VendCode:2546<br>ProdType:7               |
|           | MAIN                     |                                |                                        |                                                              |                     |     | ~ | ProdCode:65001                            |
| <         | >                        | A MAIN R51Cx_EP                |                                        |                                                              |                     |     | × | Pages Philippe - 2                        |

## 3.3 程序下载

# 点击PLC-下载,单击:"确定"完整下载,然后点击运行。

| 文件(F) 编辑(E) 查看(V) PLC                 | (P) 🕵(D) 工具(T) 窗口      | (W) 帮助(H | )                                           |           |                                          |                                |     |
|---------------------------------------|------------------------|----------|---------------------------------------------|-----------|------------------------------------------|--------------------------------|-----|
|                                       | 运行( <u>R</u> ) F5      | -        | 🖪 🔛 🖬 🕨 💶 🛓 🛓                               | 2 -6 🕞 💈  | ) \$\$\$\$\$ <b>\$</b> \$\$ <b>\$</b> \$ | -1 -1 -                        |     |
| ₩ \$ \$ + + ↓ •                       | 停止(S) F6               |          | - #   + + +   + + - [ - ] + ( ) - [A] - [F] | $ - \neq$ | × ↑ ↓ ▲ <b>本地</b> 未發                     | <sup>変</sup> 录:IP:192.168.0.10 |     |
| 工程管理                                  | 在线修改模式(L)              |          | ☑十六进制显示当前值                                  |           |                                          |                                |     |
|                                       | 编译( <u>C</u> ) Ctrl+F7 | [ ]      | 变量                                          |           | 通道                                       | 类型                             | 当前值 |
| ● 初胞快失例                               | 全部编译(A) F7             |          | Exlusive Owner                              |           |                                          |                                |     |
| 日 十十 编程                               | 清理编译信息(E)              |          | ∃ _IP1_0                                    | I         | nput_ParamO                              | INT                            |     |
| 日                                     | 上載(11) EQ              |          | ± _IP1_3                                    | 01        | utput_Param0                             | INT                            |     |
|                                       | 工业(0) 「3               | h        |                                             |           |                                          |                                |     |
|                                       | 下我也 2 10               |          |                                             |           |                                          |                                |     |
|                                       | 中或改直<br>程度統於40         | ă.       |                                             |           |                                          |                                |     |
|                                       | 1±)+1x3∞(⊻)            | 时        |                                             |           |                                          |                                |     |
|                                       | 上载UpDown又14            |          |                                             |           |                                          |                                |     |
| ● 模块配置                                | 清除PLC程序存储空间(P)         |          |                                             |           |                                          |                                |     |
| 电子凸轮                                  | PLC时间设置(I)             |          |                                             |           |                                          |                                |     |
| ───────────────────────────────────── | 查看PLC信息                | [        |                                             |           |                                          |                                |     |
| EtherCAT 🚽                            | 登录PLC F10              |          |                                             |           |                                          |                                |     |
|                                       | 登出PLC F11              |          |                                             |           |                                          |                                |     |
| 금움 CAN(CANLir<br>- 급 以太网              | 设置/修改登录PLC密码           |          |                                             |           |                                          |                                |     |
| EtherNet/IP                           | 删除登录PLC密码              |          |                                             |           |                                          |                                |     |
| R51Cx_E                               | 离线调试                   |          |                                             |           |                                          |                                |     |
|                                       |                        | -        |                                             |           |                                          |                                |     |
|                                       |                        |          |                                             |           |                                          |                                |     |

es AutoShop V4.10.0.0 C:\Users\latcos\Nutstore\1\文档\AutoShop\R51C1-EP - [R51Cx\_EP]

| 下载设置                | × |
|---------------------|---|
| ☑下载工程源码(不勾选则不能上载工程) |   |
| □ 保持型变量属性           |   |
| ●下载时,保持型变量保持现有值     |   |
| ○下载时,保持型变重重新初始化     |   |
| ☑每次下载提示 确定 取消       |   |

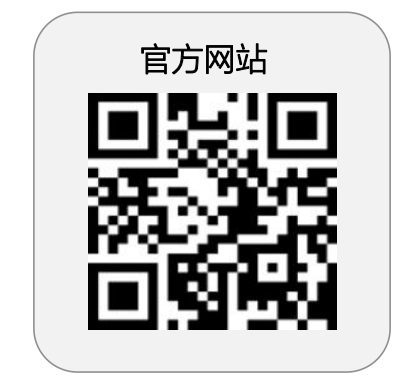

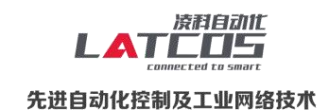

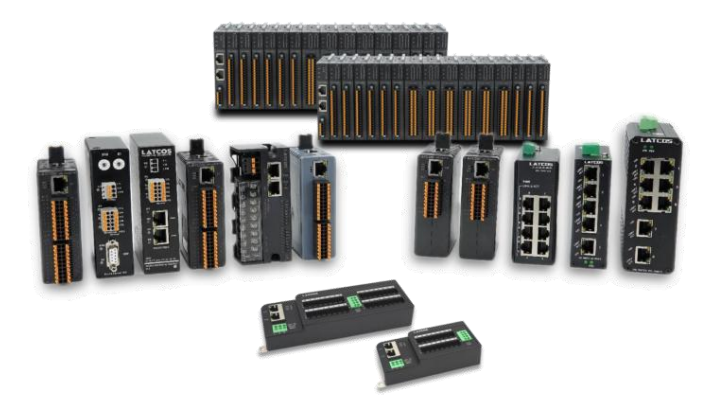

**无锡凌科自动化技术有限公司** www.latcos.cn 公司电话: **0510-85888030** 公司地址: **江苏省无锡市惠山区清研路 3 号华清创智园 7 号楼 701 室** 

公司网址: www.latcos.cn